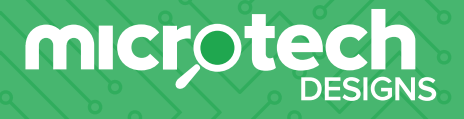

#### Specifications

| Voltage:              | 12-24V ACDC                                                                                  |
|-----------------------|----------------------------------------------------------------------------------------------|
| Current draw standby: | 14mA (AC) 6mA (Solar)                                                                        |
| Frequency:            | 433MHz Bidirectional                                                                         |
| Remote storage:       | 200 remotes, 4 x keypads, 4 x e-loops                                                        |
| Programs:             | 4 Selectable programs                                                                        |
| Solar:                | Inbuilt solar charger                                                                        |
| Motors:               | 12-24V ACDC 120W Solid State Motor<br>Drive with short circuit and overcurrent<br>protection |

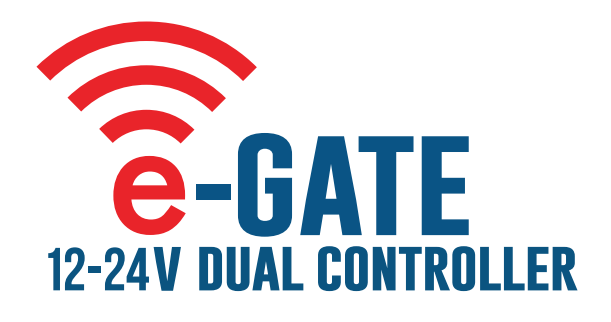

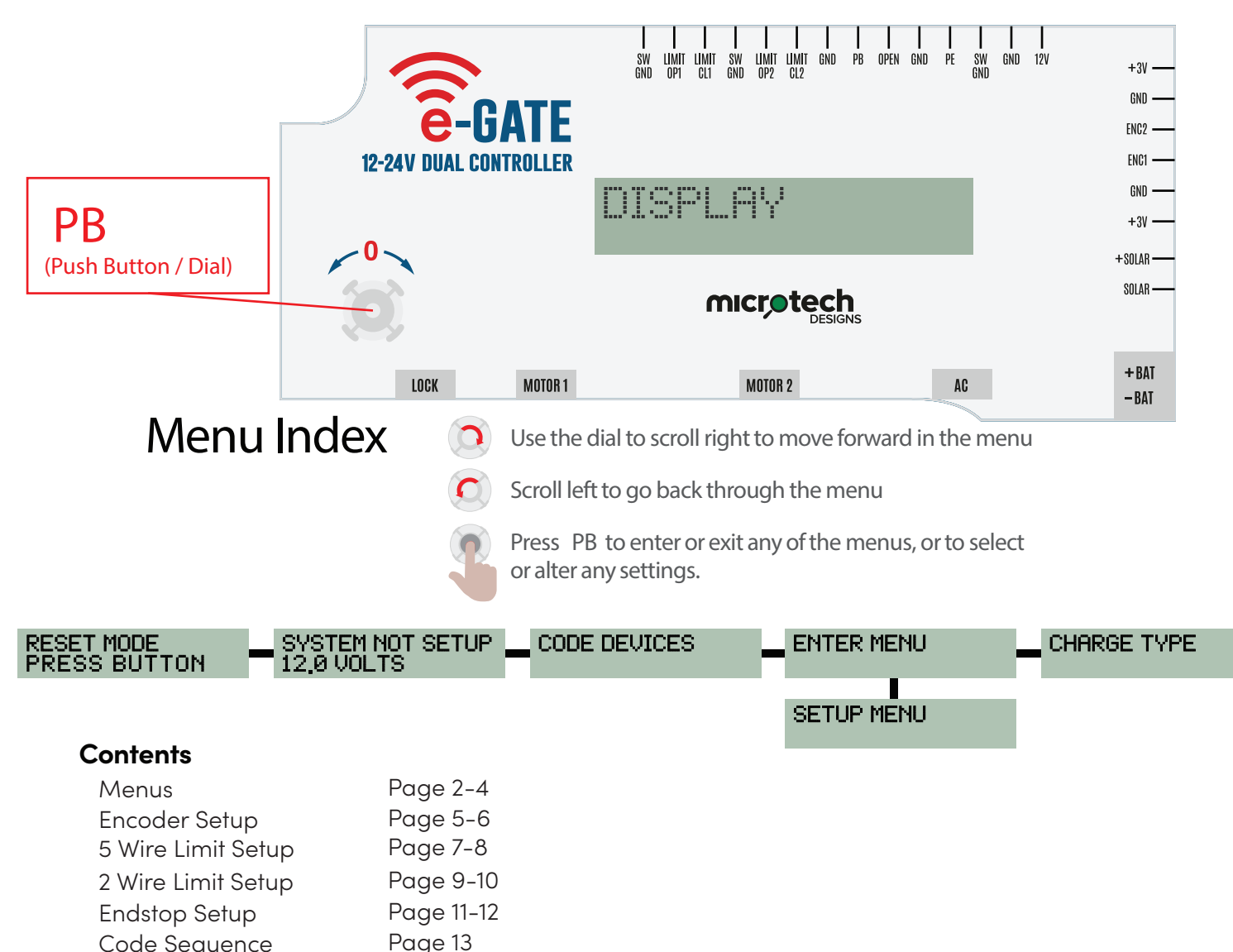

1

Code SequencePage 13E-Loop ConfigurationPage 14

Microtech Designs enquiries@microtechdesigns.com.au

microtechdesigns.com.au

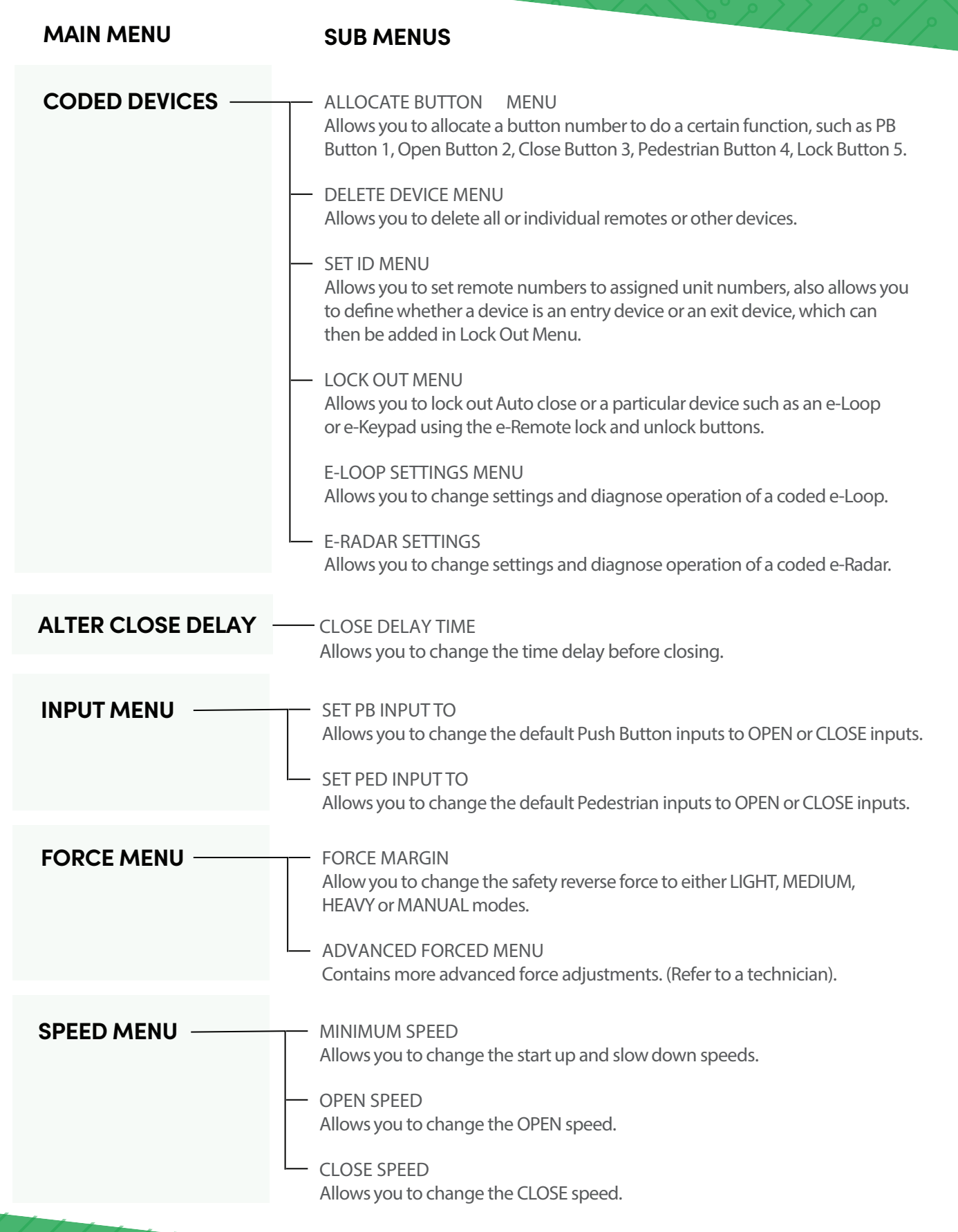

**Microtech Designs** 

microtechdesigns.com.au

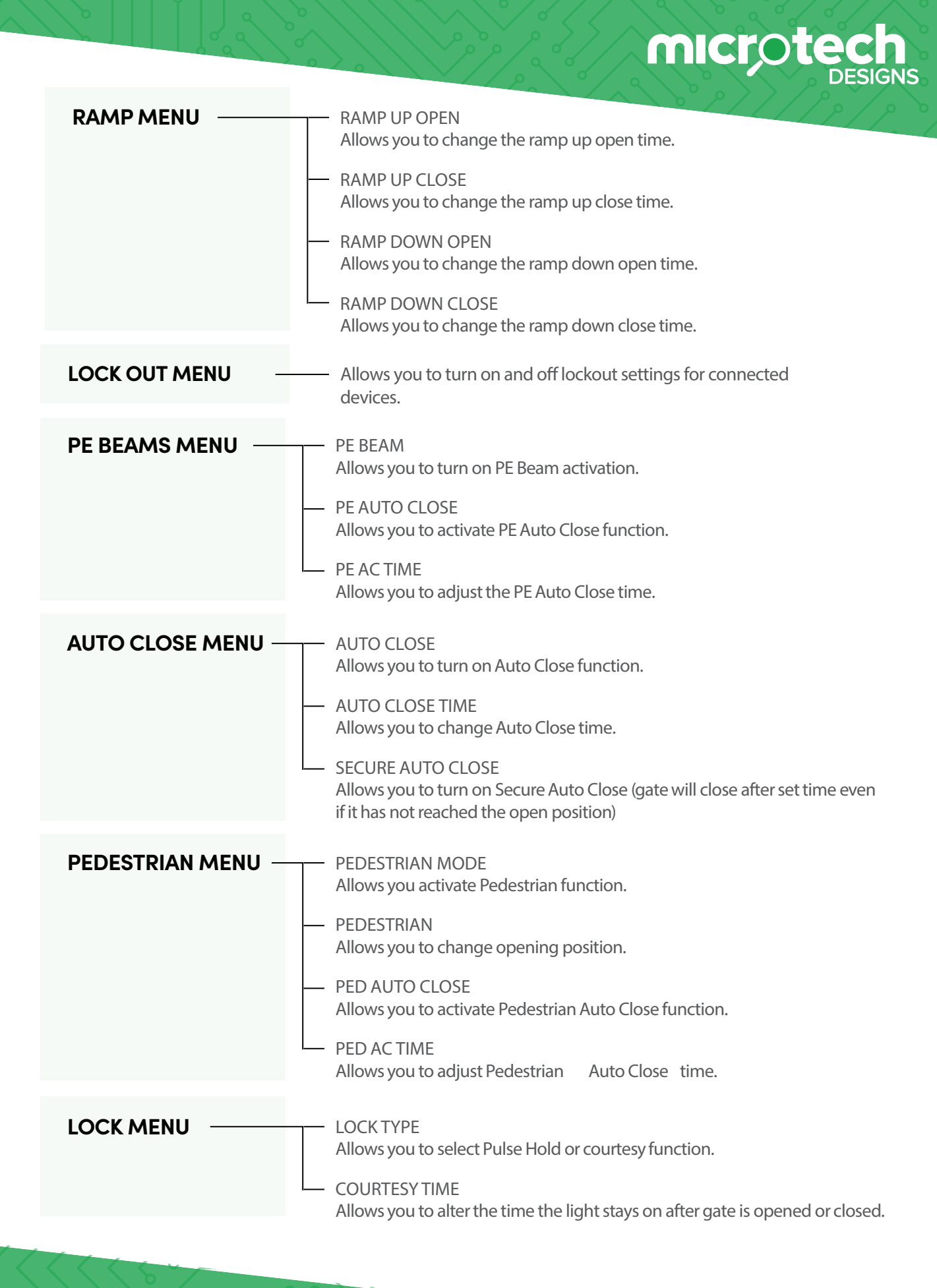

 RADIO SETTINGS
 RADIO SETTING Allows you to turn off the on-board radio to save power consumption when wiring in a third-party receiver.
 ADVANCED MENU — Allows you to alter advanced settings (refer to a Technician).
 DIAGNOSTICS MENU — Allows you to view the last 30 recorded faults such as Obstruction, Low Battery or PE Activations.
 CURRENT TRIPS — Allows you to view the last 20 recorded current trips.

microte

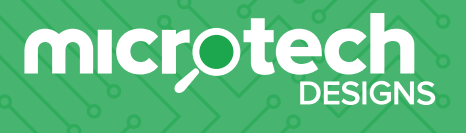

### 1. e-Gate Dual Set Up – Encoder

**Note:** Close stop must be fitted to motor arm for articulated arm style. For linear motor we use the fully extended internal stop.

1. Power up display, it will read 'System Not Setup'. Now press **PB** to enter set up menu.

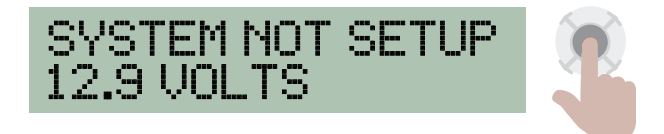

2. First display is 'Encoder'. Press PB to select (or rotate dial to select a different program).

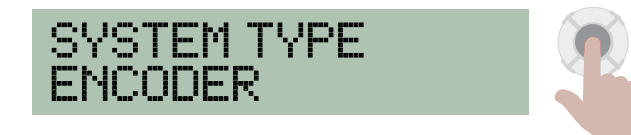

3. The screen with display 'Motor type'. Use the PB button to select single or dual motor.

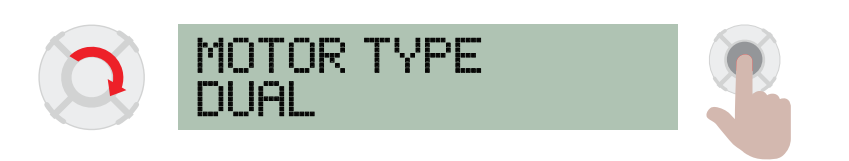

**4.** The screen will now display 'Drive Motor Open'. You can drive the motor in the open direction by holding down the **PB** button, or holding down button **1** on a coded remote.

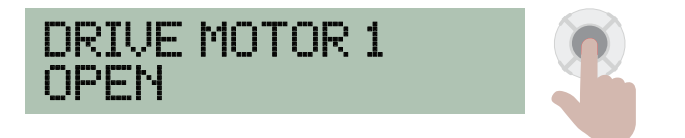

Now rotate the dial to display 'Drive Motor 1 Close'.
 You can drive the motor in the close direction by holding down the PB button, or holding down button 1 on a coded remote. Rotate dial to use 'Drive Motor 2 Open' and 'Drive Motor 2 Close' if you are in dual motor mode.

5

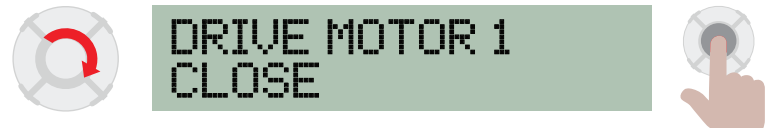

**Microtech Designs** 

6. Now rotate dial to 'Direction Change Press PB'. If you want to change motor direction, press **PB**, and a green light will appear to show the direction has been changed. This can be done for both motors in dual mode. Otherwise rotate dial to 'Motor Setup'.

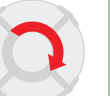

DIRECTION CHANGE PRESS PB

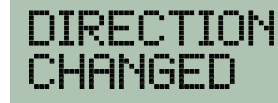

microt

7. Rotate to 'Setup System Press Button', now press **PB**, and the gate will close until it reaches the end stop.

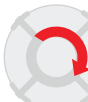

SETUP SYSTEM PRESS BUTTON

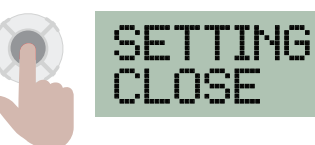

8. Once it reaches the end stop it will display 'Set Open'.
Press and hold down PB or button 1 on a coded remote. Drive the gate to the open position, if you go too far you can rotate dial to 'Drive Motor Close' or use button 2 on a remote.

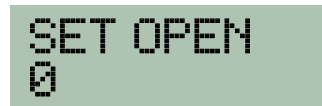

After motor has been stationary for 10 seconds, the screen will display 'Open Position Set'.

ENING

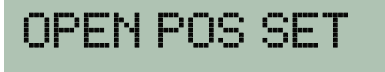

Once gate board has stored the closed position, the gate will close displaying run current on the left and trip current on the right. This process will then repeat for motor 2.

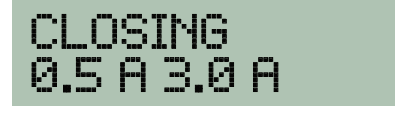

**9.** Once gate reaches the closed position 'Setup Complete' will display, then after 2 seconds the main screen will display.

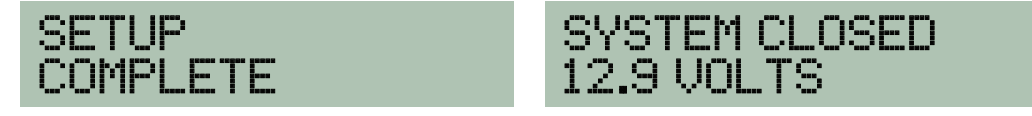

**Microtech Designs** 

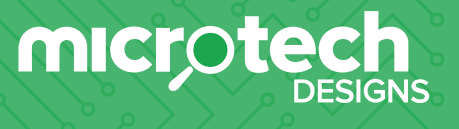

### 2. e-Gate Dual Set Up – Limit Switch 5 Wire

**1.** Power up display, it will read 'System Not Setup'. Now press **PB** to enter set up menu 'System Type'.

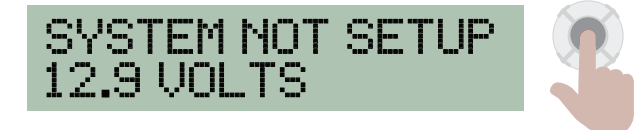

First display is 'Encoder', rotate dial to select 'Limit 5 Wire' and press **PB**.

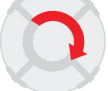

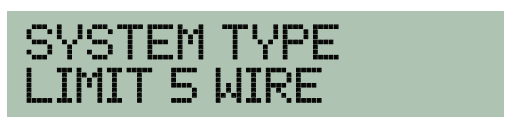

3. The screen with display 'Motor type'. Use the PB button to select single or dual motor.

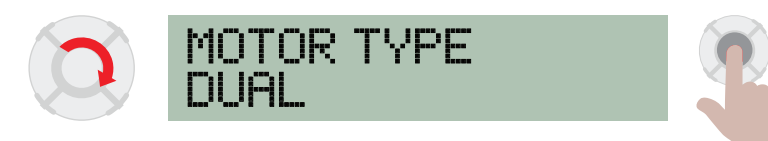

2. Screen will display 'Test Limits'. (You can activate limit switches by hand to ensure you have open and close limits set up correctly).

After testing limits, rotate dial to 'Reverse Limits'. Press **PB** if limits were correct, then rotate dial to 'Drive Motor Open' if limits were incorrect. Press **PB** to reverse limits.

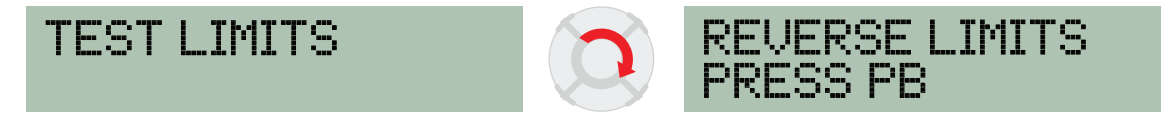

 Screen will now display 'Drive Motor Open'. You can drive the motor in the open direction by holding down the PB button or button 1 on a coded remote.

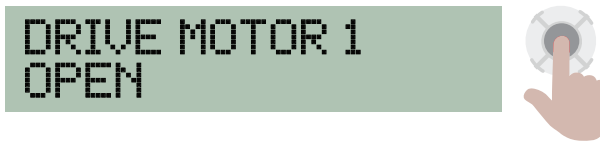

4. Now rotate the dial to display 'Drive Motor 1 Close'.

You can drive the motor in the close direction by holding down the **PB** button, or holding down button **1** on a coded remote. Rotate dial to use 'Drive Motor 2 Open' and 'Drive Motor 2 Close' if you are in dual motor mode.

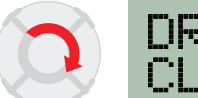

DRIVE MOTOR 1 CLOSE

**5.** Now rotate dial to 'Direction Change Press PB'.

If you want to change motor direction, press **PB** and a green light will appear to show the direction has been changed. Otherwise rotate dial to 'Motor Setup'.

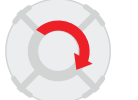

DIRECTION CHANGE PRESS PB

DIRECTION CHANGED

6. Rotate dial to 'Setup System Press Button', now press **PB** and gate will close until it reaches the close limit.

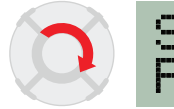

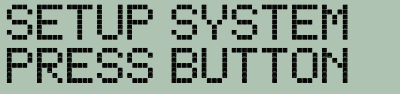

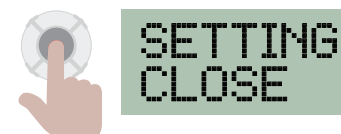

7. Once gate reaches the close limit, the gate will open then close.

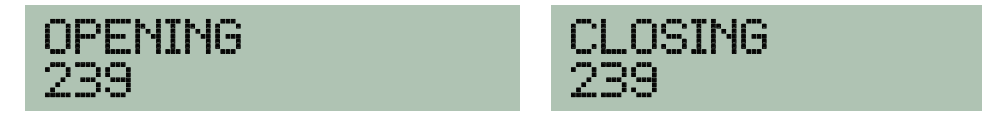

8. Once gate reaches the closed position, 'Setup Complete' will display, then after 2 seconds, the main screen will display.

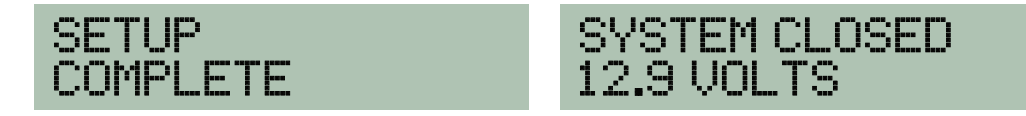

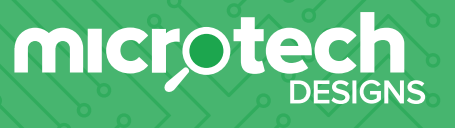

#### 3. e-Gate Dual Set Up – Limit Switch 2 Wire

1. Power up display, it will read 'System Not Setup'. Now press **PB** to enter set up menu 'System Type'.

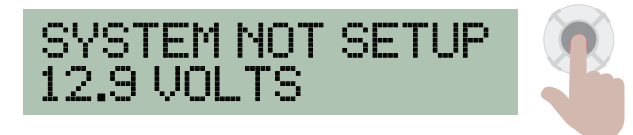

First display is 'Encoder', rotate dial to select 'Limit 2 Wire'.

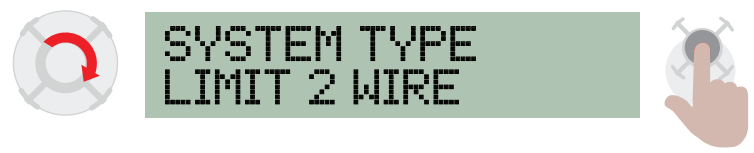

2. The screen with display 'Motor type'. Use the PB button to select single or dual motor.

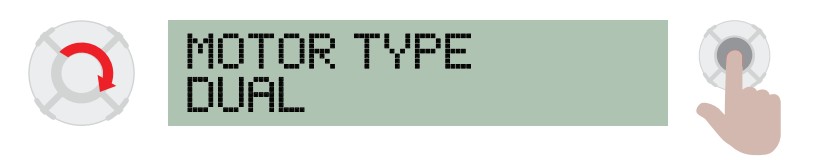

 Screen will now display 'Drive Motor Open'. You can drive the motor in the open direction by holding down the PB button or button 1 on a coded remote.

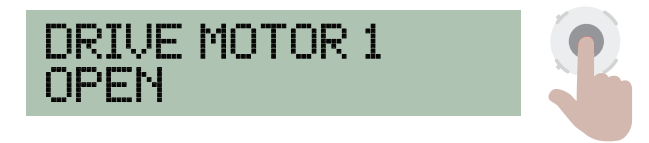

A. Now rotate the dial to display 'Drive Motor 1 Close'.
You can drive the motor in the close direction by holding down the PB button, or holding down button 1 on a coded remote. Rotate dial to use 'Drive Motor 2 Open' and 'Drive Motor 2 Close' if you are in dual motor mode.

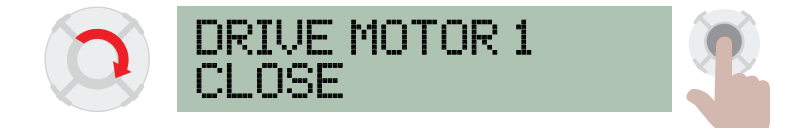

5. Now rotate dial to 'Direction Change Press PB'.

If you want to change motor direction, press **PB** and a green light will appear to show the direction has been changed. Otherwise rotate dial to 'Motor Setup'.

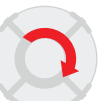

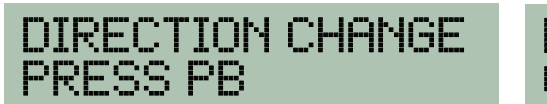

DIRECTION CHANGED

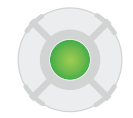

**5.** Rotate dial to 'Setup System Press Button', now press **PB** and gate will close until it reaches the close limit.

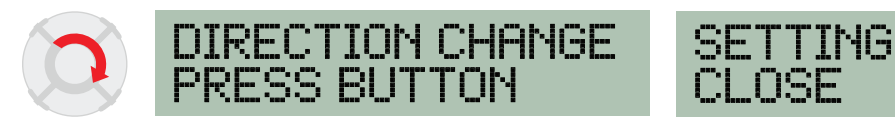

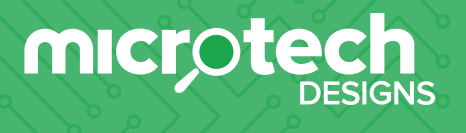

### 4. e-Gate Dual Set Up – End Stop

**1.** Power up display, it will read 'System Not Setup'. Now press **PB** to enter set up menu 'System Type'.

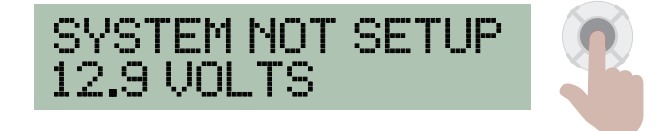

First display is 'Encoder', rotate dial to select 'End Stops'. Now press  $\,{\bf PB}\,$  and a green light will appear  $\,$  .

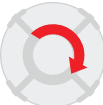

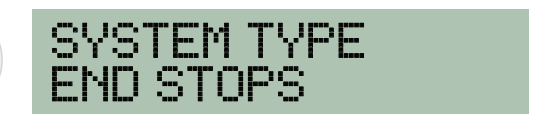

2. The screen with display 'Motor type'. Use the PB button to select single or dual motor.

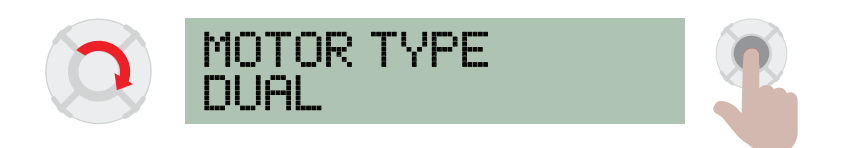

 Screen will now display 'Drive Motor Open'. You can drive the motor in the open direction by holding down the PB button or button 1 on a coded remote.

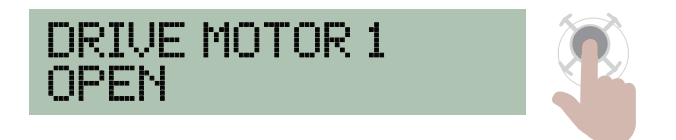

4. Now rotate the dial to display 'Drive Motor 1 Close'.
You can drive the motor in the close direction by holding down the PB button, or holding down button 1 on a coded remote. Rotate dial to use 'Drive Motor 2 Open' and 'Drive Motor 2 Close' if you are in dual motor mode.

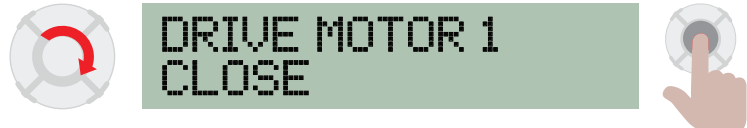

4. Now rotate dial to 'Direction Change Press PB'.

If you want to change motor direction, press **PB** and a green light will appear to show the direction has been changed. Otherwise rotate dial to 'Motor Setup'.

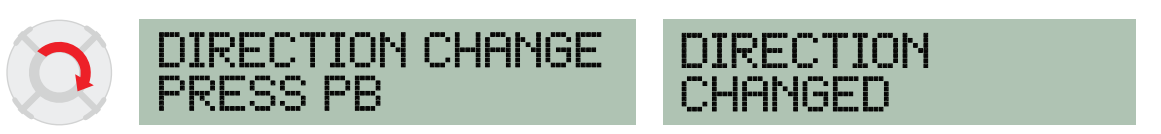

**5.** Rotate dial to 'Setup System Press Button', now press **PB** and gate will close until it reaches the close limit. (Note: Gate should be in half way position)

12

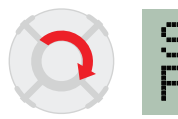

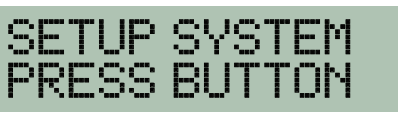

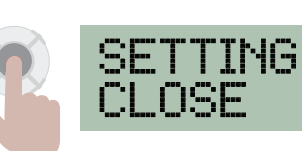

microte

### 5. Coding – Remotes

1. Scroll to 'Code Device' and press PB The screen will display 'Code Learn' and the red light will appear.

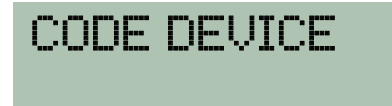

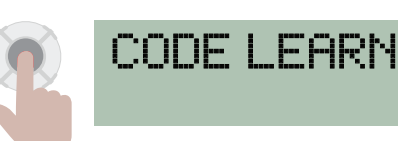

2. Now press the Remote button once and the e-Gate board will display 'Remote # Coded'. To code more remotes, repeat step 2.

(Note: To exit Code Learn you can press **PB** again or wait 10 seconds and the board will automatically exit back to main screen. Alternatively press the coded remote button again and it will return the the main screen.)

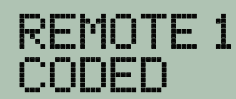

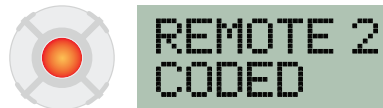

CONFN

## 6. Coding – e-Loop

1. Scroll to 'Code Device.

CODE DEVICE

2. Now place the e-Loop close to the antenna of the board then press and release PB. If pairing is successful, the screen will display 'Loop (number) Paired'. If not successful, 'Code Learn' will be displayed. To exit 'Code Learn' press PB again or wait 10 seconds and it will automatically exit to the main menu.

# 7. Altering – e-Loop Settings and Diagnostics

1. To alter the e-loop settings, select coded devices from the main menu, and then select e-loop settings. Before doing so, place a magnet on the mode button of the commercial e-loop for 10 seonds to enter diagnostics mode.

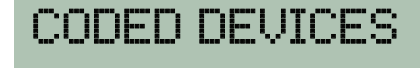

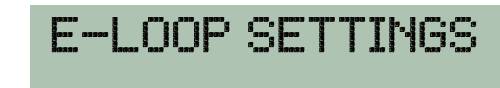

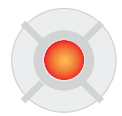

2. Scroll to alter e-loop menu for general e-loop settings, alter radar menu for e-loop radar settings and diagnose e-loop for e-loop information readout. Select any option using the **PB** button.

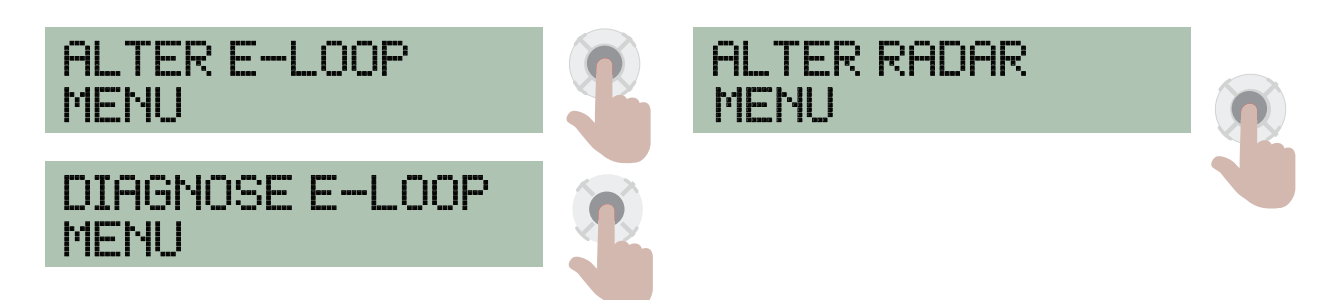

14

Note: Diagnostics mode is not required for e-loop and radar settings changes, however the e-loop must be held next to the e-gate board.

**Microtech Designs** 

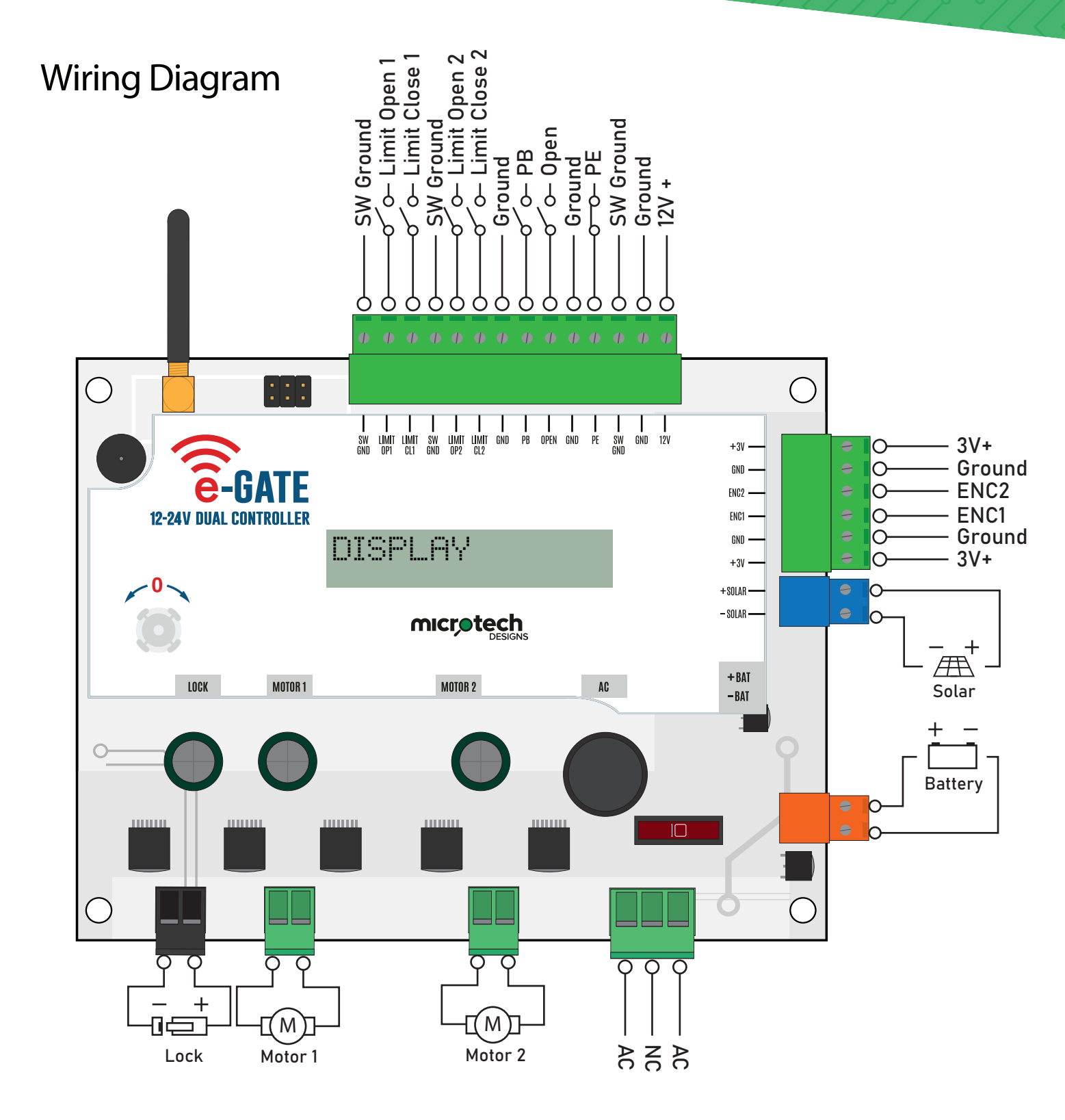

**Microtech Designs** 

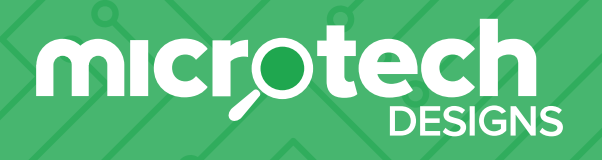

enquiries@microtechdesigns.com.au | microtechdesigns.com.au